## Betegdokumentumok letöltése EESZT-ből

1. Böngésző nyitása után az alábbi weboldal címet gépeljük be: <u>https://www.eeszt.gov.hu/hu/nyito-oldal</u>, az oldal betöltése után kattintsunk a "Bejelentkezés" gombra (jobb felső sarok).

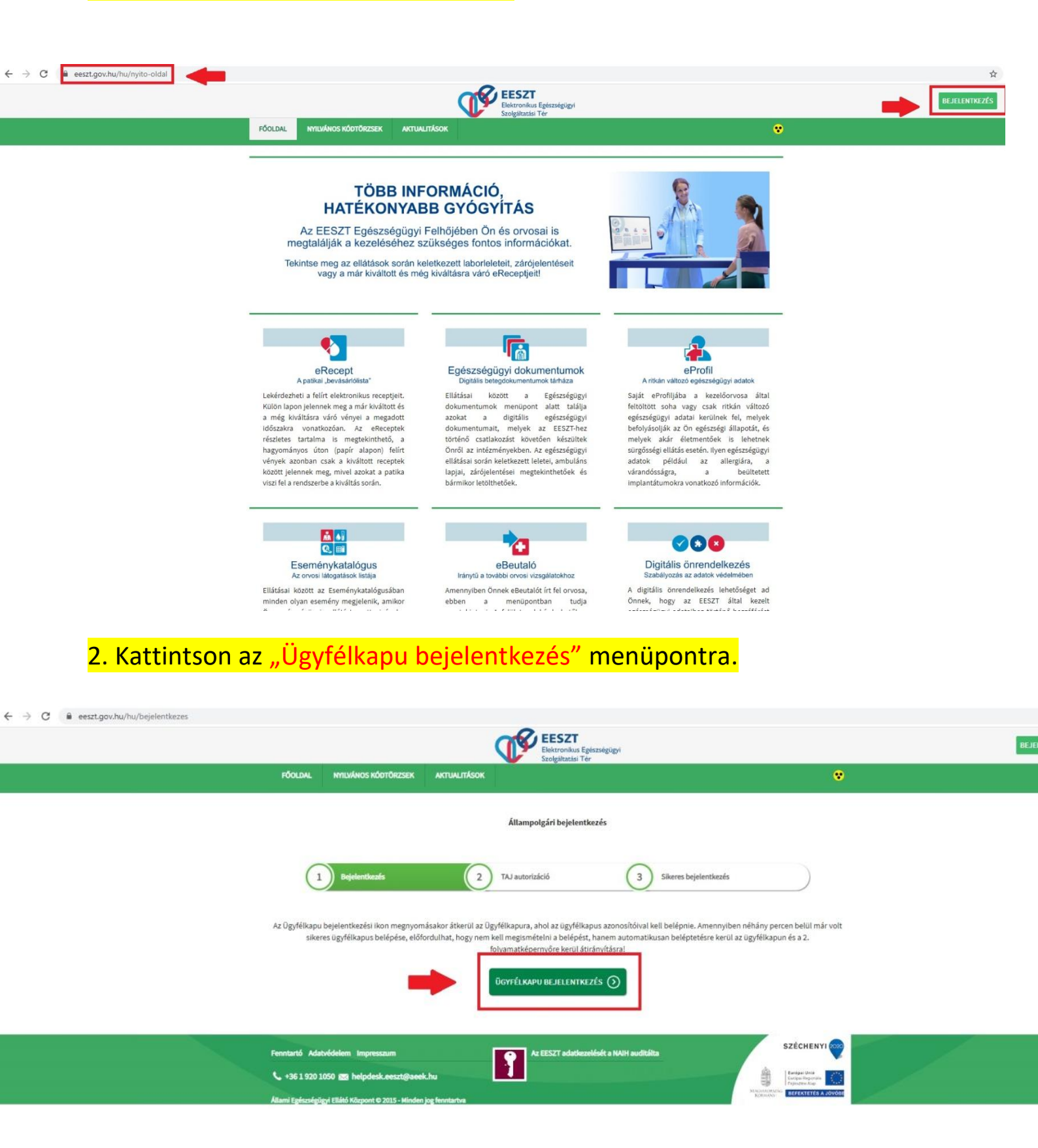

| ÜGYFÉLKAPU                                                                                                    |
|----------------------------------------------------------------------------------------------------|
| Lépjen be az Ügyfélkapun!                                                                                                    |
| Még nem regisztrál?   Elfelejtette a jelszavät?                                                                                                    |
| Ön az Ügyfélkapu bejelentkezési oldalán van. Vagy a "Belépés" gombra<br>kattinlott és szeretne belépni személyes ügyfélkapujába, vagy olyan<br>ügyfélkapus szolgáltatást hívott meg, amelyhez bejelentkezés<br>szükséges. Amennyiben van regisztrációja és ludja bejelentkezési<br>adatait, lépjen bel Ha még nem regisztrátt, tegye megi Ha pedig<br>elfelejtett ejleszvát, kérjen újatt |
| Az Ügyfélkapu részleteiről segítséget kaphat az Ügyfélkapuval foglalkozó<br>eTananyagunkban                                                                                                    |
| A jelszó érvényessége maximálisan 2 év. (Ellenőrizze postafiókját, hogy<br>kapott-e figyelmeztető üzenetet a jelszó lejáratára vonatkozóan.) Lejárt<br>jelszóérvejvesség esetén, kérjük, fáradjon be bármelyik regisztrációs<br>szervhez, hogy regisztrációját megújíthassa.                                                                                                    |
|                                                                                                    |
|                                                                                                    |

÷

## 4. Kattintsunk a "TAJ szám" mezőbe és írjuk be kívánt TAJ számot, majd kattintsunk a "Bejelentkezés" gombra.

|                              | EESZT<br>Elektronikus Egészségügyi<br>Szolgáltatási Tér |         |
|------------------------------|---------------------------------------------------------|---------|
| FÖOLDAL NYILVÁNOS KÓDTÖRZSEK | aktualitások                                            | •       |
|                              | Állampolgári bejelentkezés                              |         |
| ✓ Bejelentkezés              | 2 TAJ autorizáció 3 Sikeres bejeler                     | ntkezés |
|                              | TALSZÁM TALSZÁM BEÍRÁSA                                 |         |
|                              |                                                         |         |

## 5. Az "Ellátások" lenyíló menüpontjában kattintsunk az "Egészségügyi dokumentumok" opcióra.

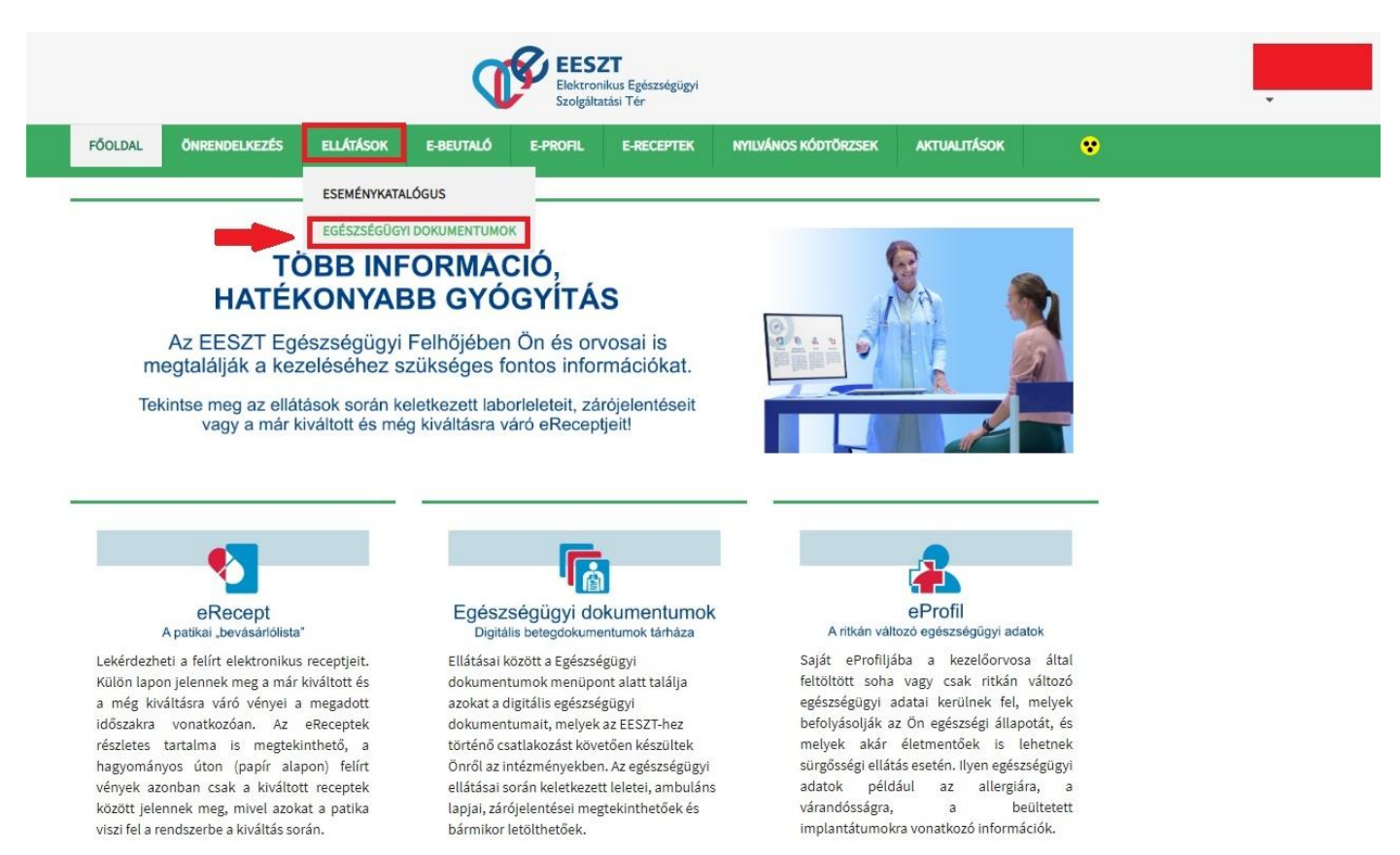

## (Piros hasábokkal takart mezők személyes adatokat tartalmaznak.)

6. A betegdokumentumok lekérdezésénél meg tudjuk adni a kívánt időszakot, majd a "Keresés" gombra kattintva előjönnek az események dokumentációi, melyek egyesével letölthetőek.

| FÖOLDAL ÖNRENDELKEZÉS                                                                                                    | ELLÁTÁSOK E-BEUTALÓ                                                       | E-PROFIL E-RECE                            | ptek nyilván | OS KÓDTÖRZSEK              | aktualitások             | 9         |
|----------------------------------------------------------------------------------------------------|---------------------------------------------------------------------------|--------------------------------------------|--------------|----------------------------|--------------------------|-----------|
| Betegdokumentumok<br>Betegdokumentumok lekérdezése <u>Mi</u>                                                                                                    | e <u>z?</u> *                                                             |                                            |              | Név:                       | TAJ:                     |           |
| ezdődátum                                                                                                    |                                                                           | Végdátum                                   |              |                            |                          |           |
| 2020.01.01.                                                                                                    |                                                                           | 2020.03.1                                  | 1.           |                            |                          |           |
| Beutaló<br>Zárójelentés<br>Ambuláns lap<br>Általános laboratóriumi ellátás lelete<br>Mikrobiológiai laboratóriumi ellátás lelete<br>Szövettani és patológiai lelet | n Intézmény                                                               | Szervezeti egység                          | Orvos        | Fődiagnózis                | 5                        | Műveletek |
| Egyéb laboratóriumi ellátás lelete<br>CT és MR vizsgálatokról készült lelet<br>Egyéb képalkotó vizsgálat lelete<br>Műtéti leírás<br>Záró dokumentum<br>Mantési Lo  | <sup>17.</sup> Karolina Kórház-<br><sup>17.</sup> Rendelőintézet (008030) | Orthopédiai szakrendelés<br>(080321001)    | -            | Spondylosis                | s, k.m.n. (M4790)        | Letöltés  |
| dokumentum 2020.02.06. 2020.02.<br>(99)                                                                                                    | Karolina Kórház-<br>06. Rendelőintézet (008030)                           | Traumatológiai<br>szakrendelés (080320301) |              | Egyéb, nyak<br>degeneratio | ki porckorong<br>(M5030) | Letöltés  |